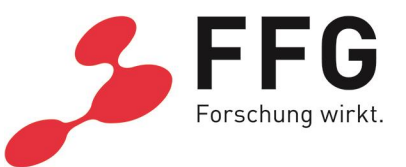

# CHECKLISTE FÜR DEN FFG-ANTRAG IM ECALL EUROSTARS-3 CUT-OFF 6 (14.03.2024, 14 UHR MESZ)

## 1. Allgemein

Der nationale Antrag zu einer Eurostars-Einreichung wird durch den Bereich Basisprogramme der FFG ausschließlich über den <u>eCall</u> abgewickelt.

- Jeder österreichische Partner muss seinen eigenen eCall-Antrag einreichen.
- Die ausländischen Partner sind im eCall nicht zu berücksichtigen.
- Bitte bewahren Sie die Zugangsdaten (Benutzername, Passwort) sorgfältig auf.

Die nachstehende Tabelle beschreibt die wesentlichen Dokumente der Ausschreibung:

| Dokument                | Beschreibung                                                            |
|-------------------------|-------------------------------------------------------------------------|
| Ausschreibungsleitfaden | <u>Leitfaden Eurostars-3 CoD 6</u> (pdf)                                |
| Guidelines              | Guidelines for Applicants (Website)                                     |
| FFG-Richtlinie          | FFG-Richtlinien OFFENSIV                                                |
| FFG-Kostenleitfaden     | Kostenleitfaden in der Version 3.1 (Kostenanerkennung in FFG-Projekten) |
| Informationen im Web    | Eurostars-3                                                             |

## 2. Eurostars-Kontakt

Mag.<sup>a</sup> Claudia Buchmayer E-Mail: <u>claudia.buchmayer@ffg.at</u> T: +43 (0) 57755-1519

Lisa Berg E-Mail: <u>lisa.berg@ffg.at</u> T: +43 (0) 57755-4502

## **Eurostars-Information**

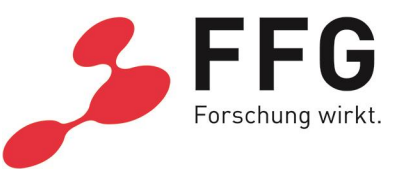

### 3. Schritte zu Ihrem Antrag

Gehen Sie die Schritte nach der Reihe durch. Die Liste beschreibt genau, was Sie an welcher Stelle im eCall eingeben und hochladen sollen.

- **3.1.** Haben Sie bereits einen Account im eCall, sind Zugangsdaten vorhanden? Falls nicht, registrieren Sie sich im <u>eCall</u>.
- **3.2.** Unter Organisation die **Stammdaten** eintragen oder aktualisieren.
- 3.3. Unter Jahresdaten die endgültigen Jahresabschlüsse der letzten zwei Geschäftsjahre (2021 und 2022) hochladen sowie eine Saldenliste per 31.12.2023 als Dateianhang oder einen vorläufigen Jahresabschluss 2023 (sofern vorhanden).
- **3.4.** Alle schriftlichen Nachweise zur Ausfinanzierung des Projektes als Dateianhang hochladen (z.B. Kontoauszug, Finanzierungszusagen, Bestätigung über einen Kreditrahmen, Vereinbarungen mit Investoren)
- **3.5. Startup-Unternehmen**: Für Unternehmen, die vor weniger als 3 Jahren gegründet wurden, ist ein Businessplan unter Dateianhänge hochzuladen.
- **3.6.** Unter dem Menüpunkt Projekte auf "Neues Projekt erstellen" klicken.
- **3.7.** Die Ausschreibung "Eurostars-3 CoD 6" auswählen.
- **3.8.** Befüllen Sie den eCall-Antrag der Reihe nach:
  - a. **Projektdatum:** Geben Sie das mit dem Konsortium akkordierte Startdatum des Gesamtprojekts an.
  - Arbeitsplan (ACHTUNG NEU!): Definieren Sie im Online-Antrag bitte alle Arbeitspakte des transnationalen Projekts. Ordnen Sie nur dort Kosten zu, wo Sie tatsächlich tätig sind.
    Anmerkung: Bei der Beschreibung der APs wird nur eine Kurzzusammenfassung mit max. 500 Zeichen verlangt. Geben Sie eine Detaillierung der Arbeitspakete (Ergebnisse, Aufgaben und Meilensteine) nur dann an, wenn Sie daran beteiligt sind.
  - Kosten und Finanzierung: Hinweis: Befüllen Sie die Kosten zuerst im eCall, dies erleichtert Ihnen die Kostenkalkulation für den internationalen Antrag.

#### 3.9. Bei "Datei-Anhänge" ist Folgendes zu beachten:

Unter "Projektbeschreibung/Vorlage" ist der Eurostars-Antrag (pdf) in der endgültigen, online eingereichten Fassung hochzuladen. Zusätzlich dazu muss im eCall die Projektzusammenfassung auf Deutsch und Englisch angegeben werden.

**3.10.** Wenn alles entsprechend ausgefüllt bzw. hochgeladen wurde, klicken Sie bitte auf "ABSCHLUSS".